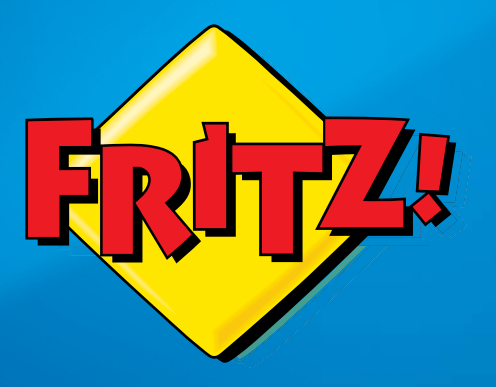

# **FRITZ!Box 7270**

#### Anschließen und im Internet surfen

### Lieferumfang

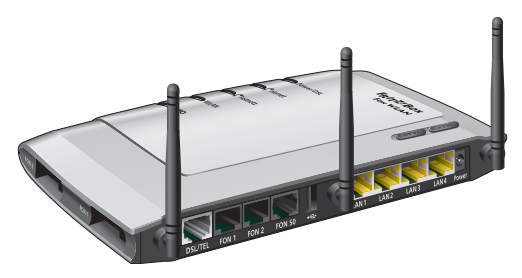

1 FRITZ!Box Fon WLAN 7270

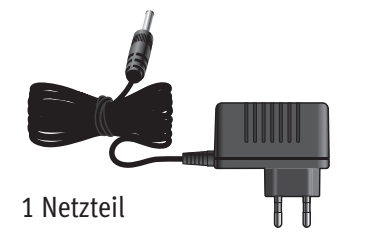

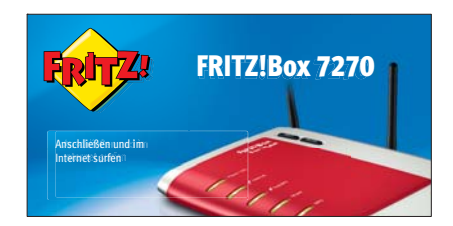

1 Kurzanleitung

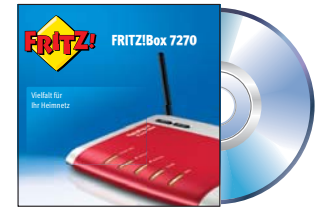

1 FRITZ!Box-CD

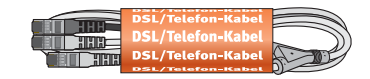

1 DSL/Telefonkabel

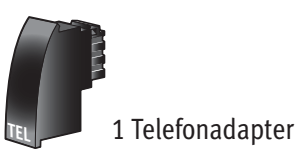

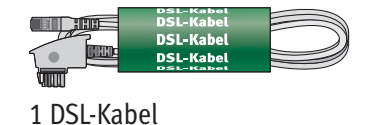

1 Netzwerkkabel

#### Am Strom anschließen

Schließen Sie die FRITZ!Box am Strom an. Die Leuchtdiode "Power/DSL" beginnt zu blinken.

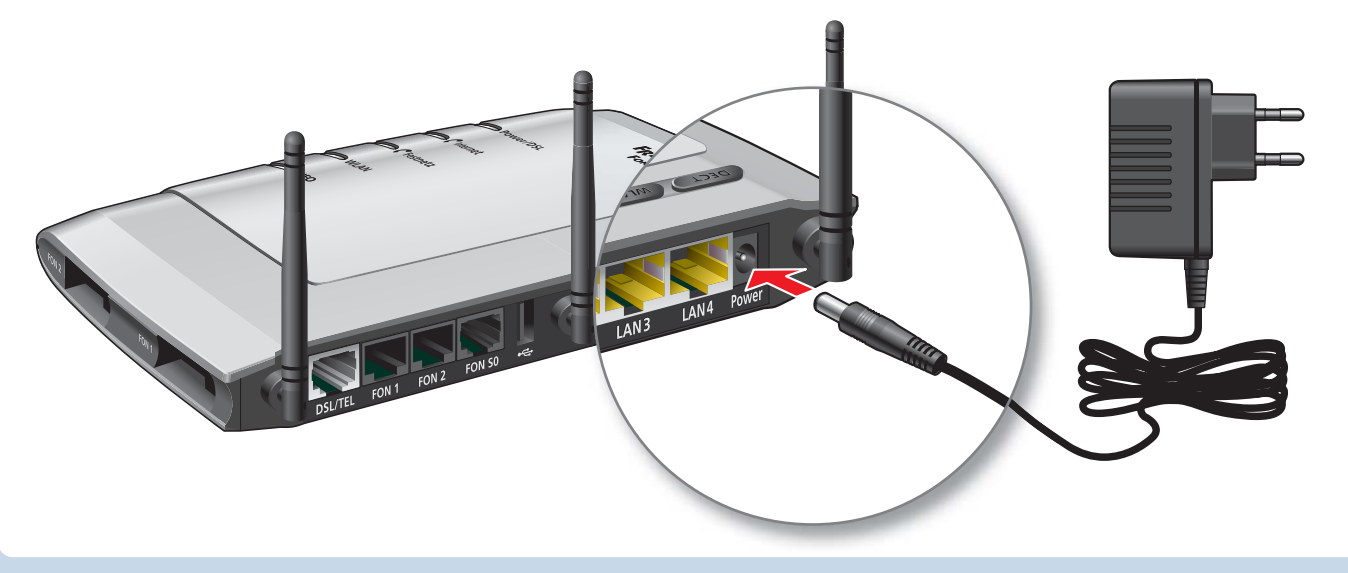

#### Anschluss bestimmen und Kabel auswählen

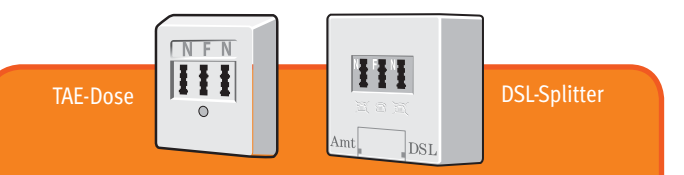

Sie haben einen DSL-Anschluss und zusätzlich einen analogen oder einen ISDN-Telefonanschluss. Für Ihre Anschlüsse haben Sie einen DSL-Splitter von Ihrem Anbieter erhalten.

Schließen Sie die FRITZ!Box mit dem DSL/Telefon-Kabel an.

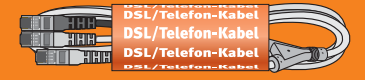

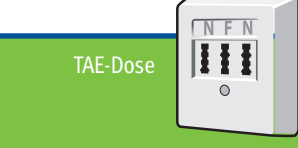

Sie haben einen reinen DSL-Anschluss (auch Komplettanschluss) und stellen über diesen Anschluss auch Ihre Telefonverbindungen her.

#### Schließen Sie die FRITZ!Box mit dem DSL-Kabel an.

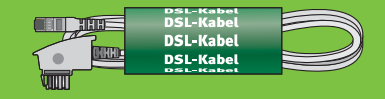

### DSL-Splitter anschließen

Verbinden Sie den Splitter mit der TAE-Dose.

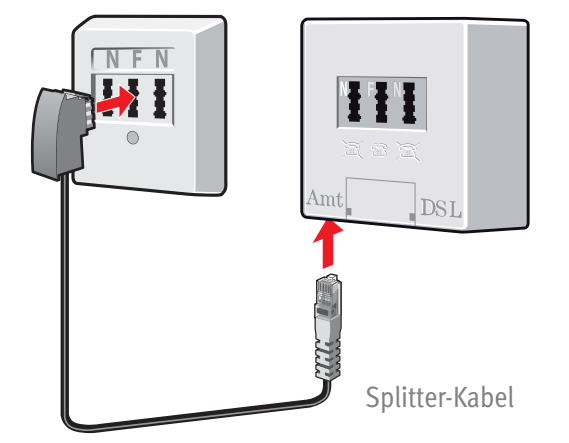

Teile nicht im Lieferumfang der FRITZ!Box. Sie erhalten sie von Ihrem Telekommunikationsanbieter.

#### Am DSL-Splitter anschließen

Schließen Sie das kurze, graue Kabelende am DSL-Splitter an.

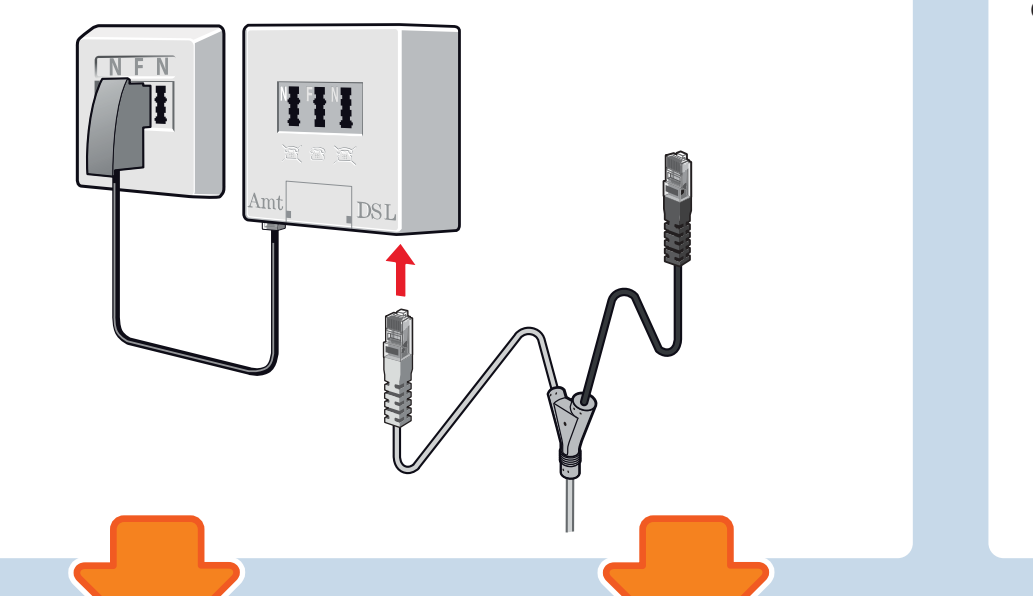

# DSL anschließen

Schließen Sie das DSL-Kabel an die TAE-Dose an.

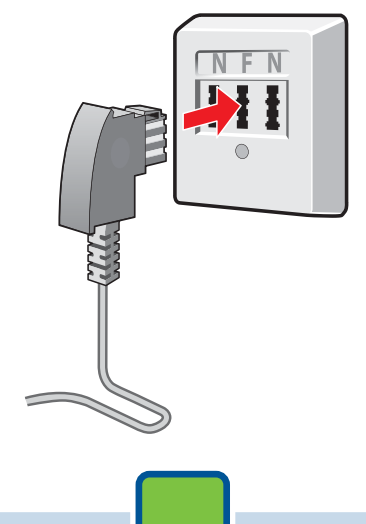

## Analoger Anschluss

Schließen Sie das schwarze Kabelende mit dem TAE/RJ45-Adapter am DSL-Splitter an.

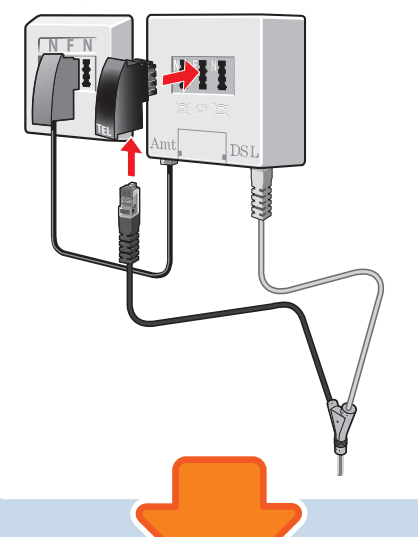

# ISDN-Anschluss

Schließen Sie das schwarze Kabelende am ISDN-NTBA an.

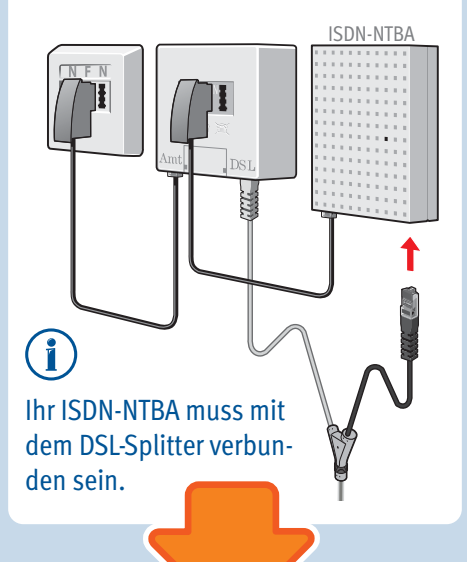

# DSL anschließen

Schließen Sie das lange, graue Kabelende an der Buchse "DSL/TEL" der FRITZ!Box an.

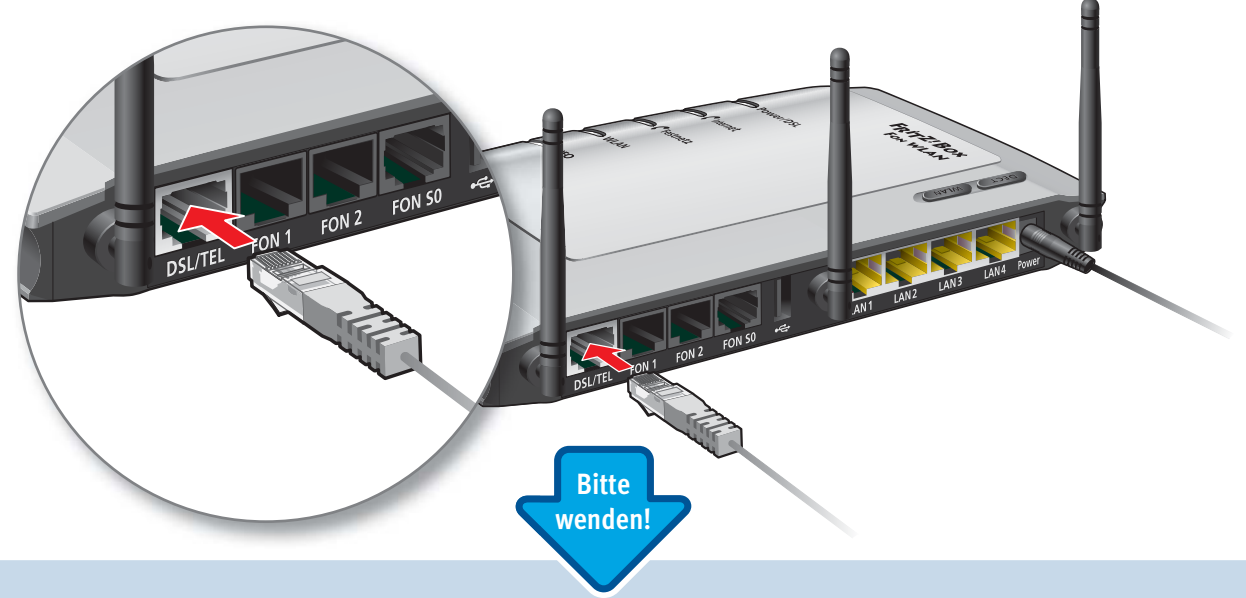

#### Telefone per Kabel anschließen

Schließen Sie analoge Telefone an die Buchsen "FON 1" und "FON 2" an. Die FRITZ!Box hat diese Buchsen in zwei Ausführungen: hinten für RJ11- und seitlich für TAE-Stecker.

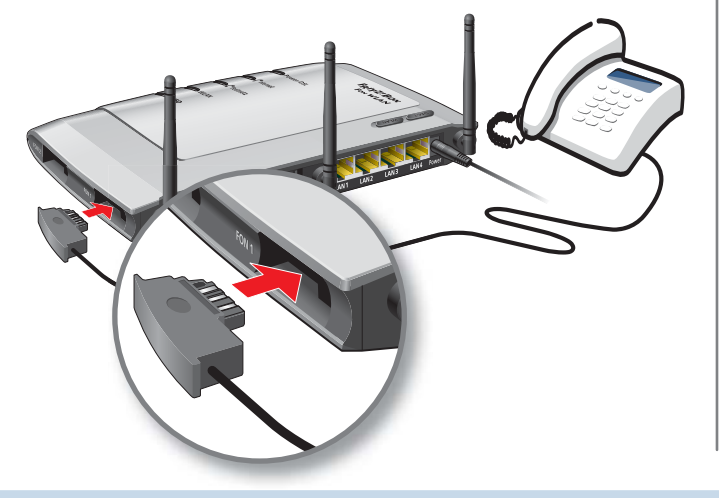

Schließen Sie ISDN-Telefone an die Buchse "FON SO" an.

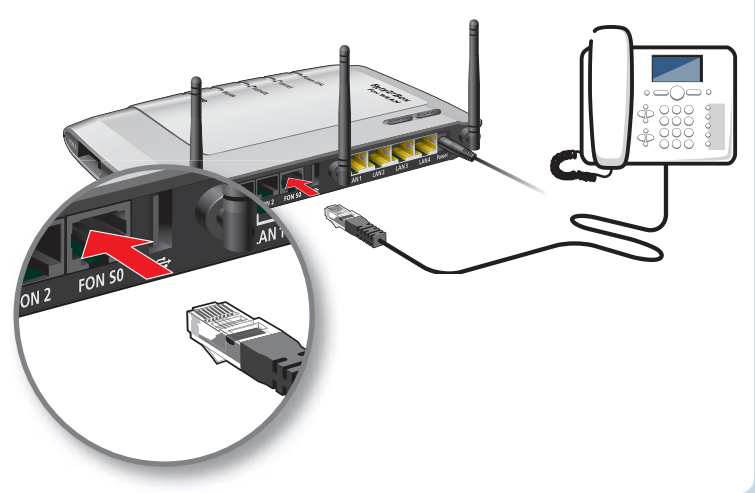

### Schnurlostelefone anmelden (DECT)

- Bringen Sie Ihr Telefon in den Anmeldemodus.
- Geben Sie die PIN der FRITZ!Box am Telefon ein (der voreingestellte Wert ist "0000").
- Drücken Sie die DECT-Taste auf der FRITZ!Box für etwa 10 Sekunden bis die Leuchtdiode "Info" blinkt. Ihr Telefon wird angemeldet.

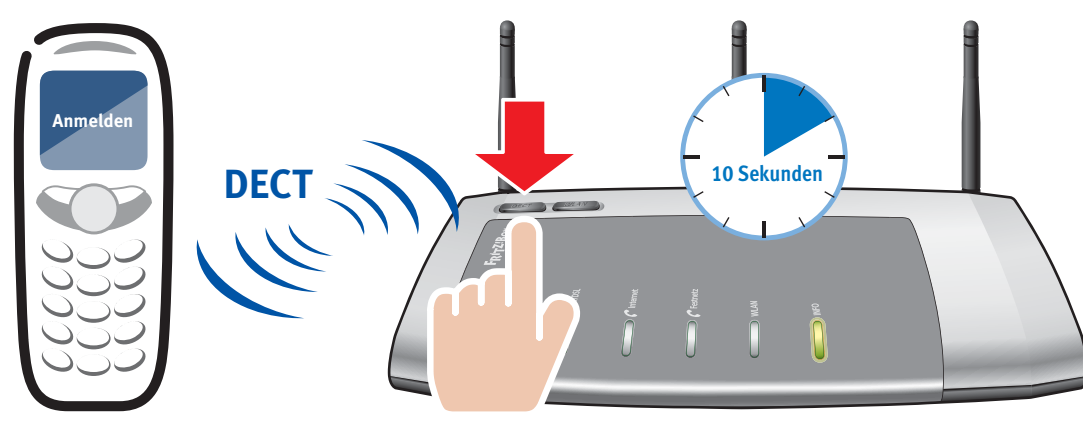

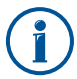

Es können bis zu sechs DECT-Telefone an der FRITZ!Box angemeldet werden.

#### Computer anschließen (LAN)

Sie können Computer mit dem gelben Netzwerkkabel an der FRITZ!Box anschließen.

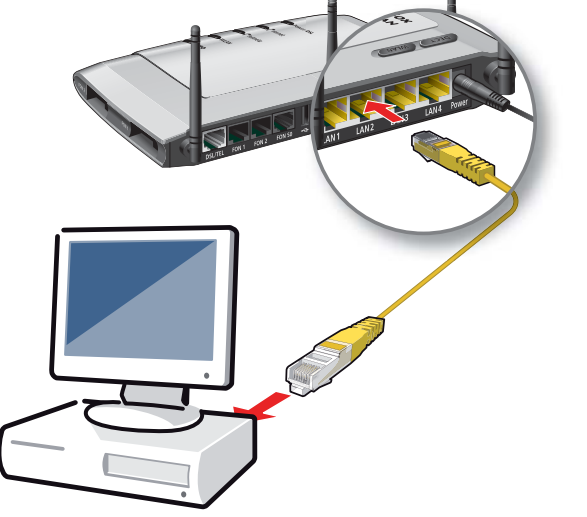

### Computer anschließen (WLAN)

Sie können Computer mit integriertem WLAN-Gerät mit der FRITZ!Box verbinden.

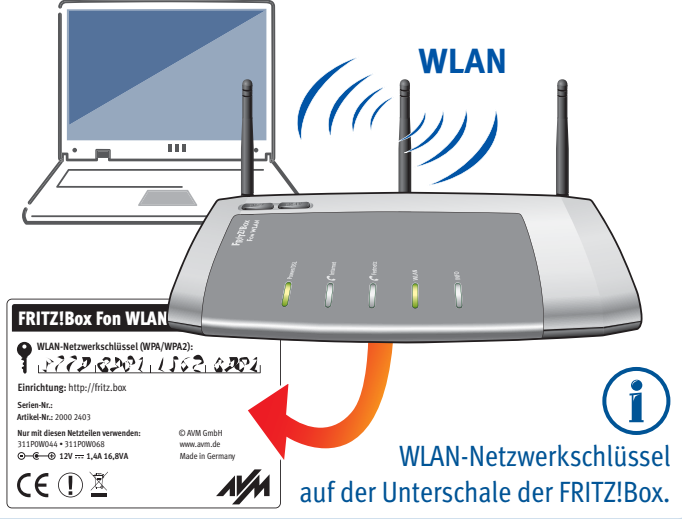

#### Computer ohne integriertes WLAN anschließen

Computer ohne integriertes WLAN-Gerät können Sie z.B. mit einem FRITZ!WLAN USB Stick von AVM mit der FRITZ!Box verbinden.

- Stecken Sie den FRITZ!WLAN USB Stick in die FRITZ!Box.
- Der FRITZ!WLAN USB Stick übernimmt den WLAN-Netzwerkschlüssel.

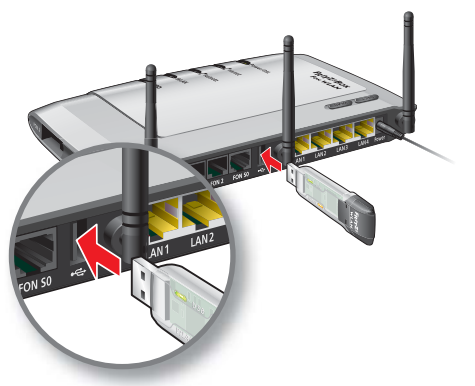

- Die Leuchtdiode "Info" blinkt einen Moment.
- Warten Sie, bis "Info" dauerhaft leuchtet.

• Schließen Sie den FRITZ!WLAN USB Stick an Ihren Computer an.

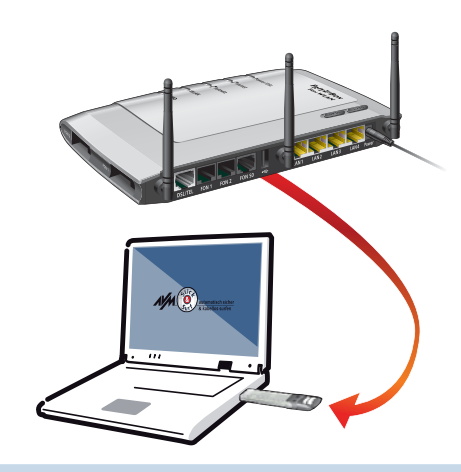

### Benutzeroberfläche

In der Benutzeroberfläche richten Sie die FRITZ!Box mit einem Assistenten ein, aktivieren Funktionen und erhalten Verbindungsinformationen.

- Starten Sie einen Internetbrowser.
- Geben Sie **"fritz.box"** in die Adresszeile ein.

| FRITZ!Box - Windows Internet Explorer  FRITZ!Box - Windows Internet Explorer  FRITZ!Box - |  |  |  |
|-------------------------------------------------------------------------------------------|--|--|--|
| 🔶 Favoriten                                                                               |  |  |  |
| FRITZ!                                                                                    |  |  |  |

#### Einrichten

Die Benutzeroberfläche öffnet den Einrichtungsassistenten der FRITZ!Box.

- Folgen Sie den Anweisungen auf dem Bildschirm.
- Geben Sie die **Zugangsdaten** ein, die Sie von Ihrem Anbieter erhalten haben.

Die FRITZ!Box ist damit bereit und wir wünschen Ihnen viel Spaß beim Surfen und Telefonieren.

Sie können die FRITZ!Box in der Benutzeroberfläche jederzeit neu einrichten. Nutzen Sie dafür die Unterstützung der dort angebotenen **Assistenten**.

### Im Internet surfen

Sobald die FRITZ!Box mit Ihren Zugangsdaten eingerichtet ist, können Sie mit allen angeschlossenen Computern im Internet surfen.

- Starten Sie einen Internetbrowser.
- Geben Sie eine Adresse ein.

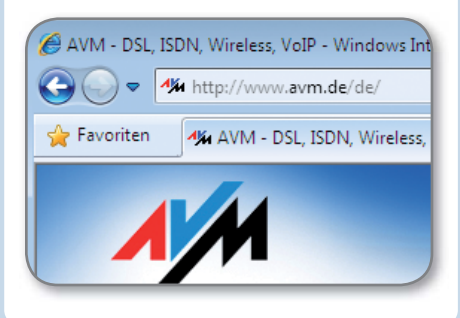

#### Zustandsanzeige – die Leuchtdioden der FRITZ!Box

|           | leuchtet                                                                                                    | blinkt                                                                                                    |
|-----------|----------------------------------------------------------------------------------------------------|----------------------------------------------------------------------------------------------------|
| Power/DSL | Stromzufuhr besteht und DSL-Anschluss ist betriebsbereit.                                                                                                    | Stromzufuhr besteht, die Verbindung zu DSL wird hergestellt oder ist unterbrochen.                                                                                                    |
| Internet  | Eine Telefonverbindung über das Internet besteht.                                                                                                    | Nachrichten in Ihrer Mailbox (die Funktion muss von Ihrem Telefonieanbieter unter-<br>stützt werden).                                                                                                    |
| Festnetz  | Eine Telefonverbindung über den Festnetzanschluss (ISDN/<br>analog) besteht.                                                                                                    | Nachrichten in Ihrer Mailbox (die Funktion muss von Ihrem Telefonieanbieter unter-<br>stützt werden).                                                                                                    |
| WLAN      | Die WLAN-Funktion ist eingeschaltet.                                                                                                    | <ul> <li>Die WLAN-Einstellungen werden übernommen.</li> <li>Das Funknetz wird ein- oder ausgeschaltet.</li> <li>WPS wird ausgeführt oder abgebrochen.</li> </ul>                                                                                                    |
| Info      | <ul> <li>Kostenfreie Telefonverbindung zwischen zwei Internettelefonieteilnehmern besteht (diese Funktion muss von Ihrem Internettelefonieanbieter unterstützt werden).</li> <li>Ein in der Benutzeroberfläche unter "System / Info-Anzeige" eingestelltes Ereignis wird angezeigt.</li> <li>Stick &amp; Surf mit FRITZ!WLAN USB Stick von AVM ist abgeschlossen.</li> </ul> | <ul> <li>Die Firmware wird aktualisiert.</li> <li>Neue Nachrichten auf FRITZ!Box-Anrufbeantworter, der Online-Zähler hat den fest-<br/>gelegten Wert erreicht oder ein anderes eingestelltes Ereignis wird angezeigt.</li> <li>Stick &amp; Surf mit FRITZ!WLAN USB Stick von AVM läuft.</li> <li>Anmeldevorgang für ein DECT-Handgerät läuft.</li> <li>(Blinkt rot) Es ist ein Fehler aufgetreten. Geben Sie "fritz.box" in Ihren Internet-<br/>browser ein und folgen Sie den Hinweisen in der Übersicht.</li> </ul> |

#### Taster

Mit den beiden Tastern auf der Oberschale der FRITZ!Box können Sie:

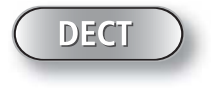

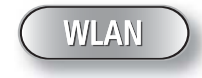

Telefone wiederfinden Kurz drücken Telefone anmelden Lang drücken WLAN an/ausschalten Kurz drücken WLAN-Geräte mit WPS anmelden Lang drücken

#### **USB-Anschluss**

Am USB-Anschluss der FRITZ!Box können Sie USB-Geräte anschließen. Alle Computer an der FRITZ!Box können

- auf Foto-, Musik-, Video- oder Dokumentensammlungen angeschlossener USB-Speicher zugreifen.
- einen angeschlossenen Drucker verwenden.

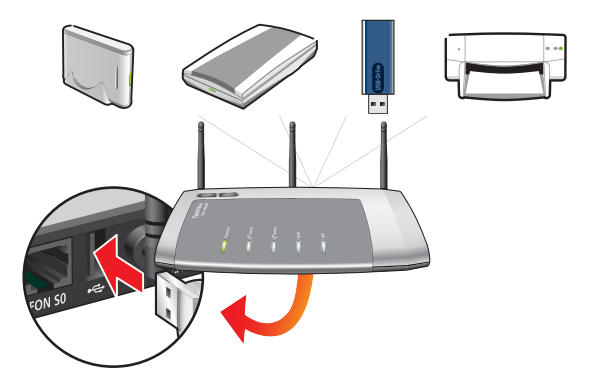

### Wegweiser Kundenservice

#### Benutzeroberfläche

Die FRITZ!Box hat eine Benutzeroberfläche, die Sie in jedem Internetbrowser öffnen können. Starten Sie Ihren Internetbrowser und geben Sie **fritz.box** in die Adresszeile ein. Für jede Seite der Benutzeroberfläche ist eine ausführliche Online-Hilfe eingerichtet.

#### Handbuch

Die FRITZ!Box wird in einem ausführlichen Benutzerhandbuch beschrieben. Sie finden das Handbuch als PDF auf unserer Internetseite **www.avm.de** im Bereich "Service" sowie auf der FRITZ!Box-CD im Ordner "Dokumentation".

#### FRITZ!Box Service-Portal

Im FRITZ!Box Service-Portal erhalten Sie Tipps und kostenlose Updates speziell für Ihre FRITZ!Box:

www.avm.de/serviceportale

#### FRITZ!Clips – Videos zur FRITZ!Box

Zu vielen Funktionen der FRITZ!Box gibt es Videos, die die Funktionen des Geräts anschaulich erklären:

www.avm.de/fritz.clips

Die FRITZ!Box erfüllt die Anforderungen der EU-Richtlinie 1999/5/EG (Richtlinie über Funkanlagen und Telekommunikationsendeinrichtungen, R&TTE) sowie der EU-Richtlinie 2009/125/EG (Richtlinie über umweltgerechte Gestaltung energiebetriebener Produkte). Die Konformität der FRITZ!Box mit den genannten Richtlinien wird durch das CE-Zeichen bestätigt. Die ausführliche CE-Konformitätserklärung finden Sie im Handbuch (PDF) auf der beiliegenden FRITZ!Box-CD im Verzeichnis "Dokumentation".

Die Funktechnik dieses Gerätes ist für die Verwendung in allen Ländern der Europäischen Union sowie in der Schweiz, in Norwegen und Island vorgesehen. In Frankreich ist nur der Betrieb in geschlossenen Räumen zulässig.

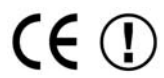

PEFC